## http://ngs.woc.noaa.gov/storms/apr11\_tornado/

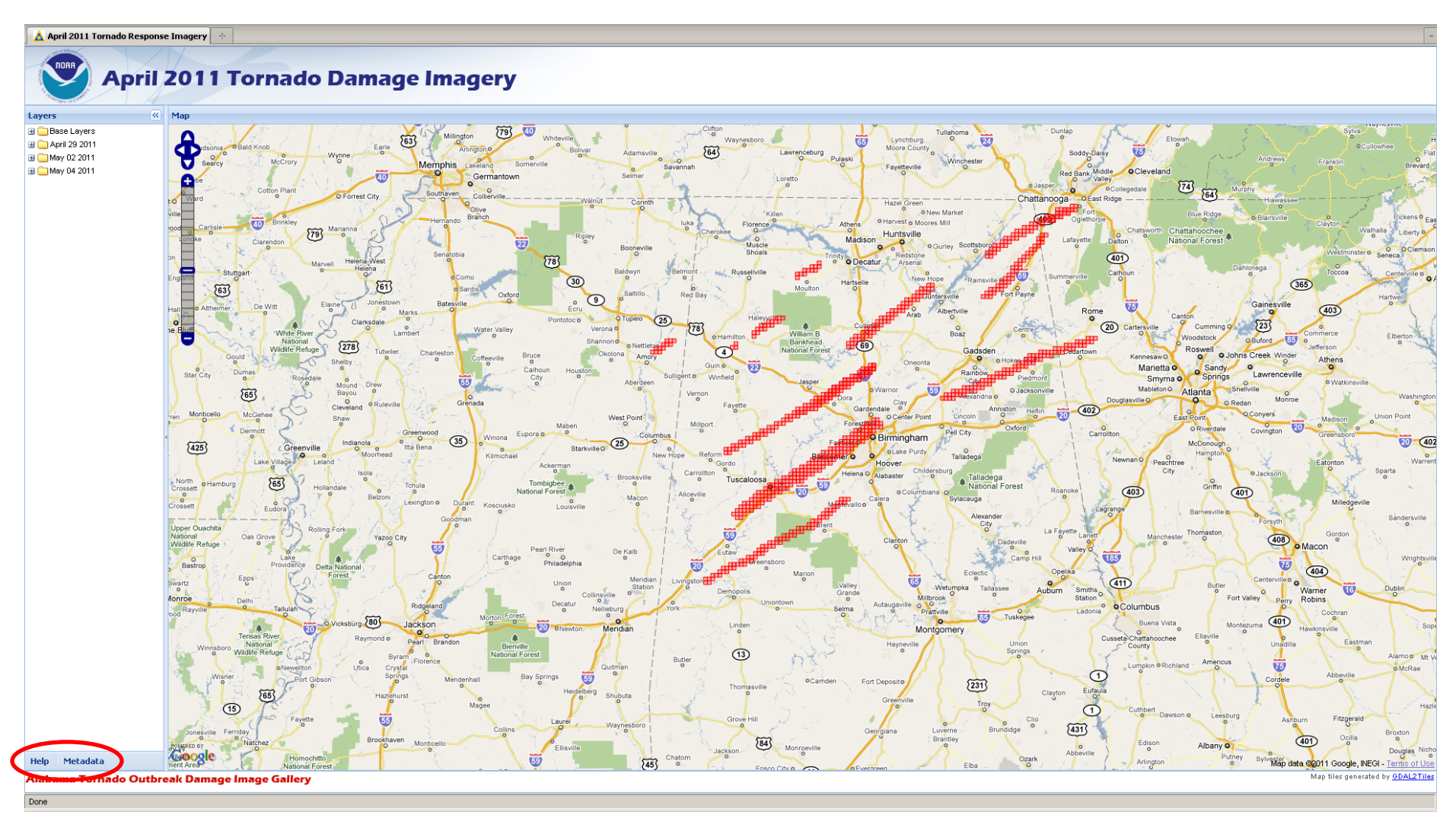

- 1) Click the "Help" Link for information on using the map.
- 2) Click the "Metadata" Link for information on the data.
- 3) Select an image tile by clicking on the red square.

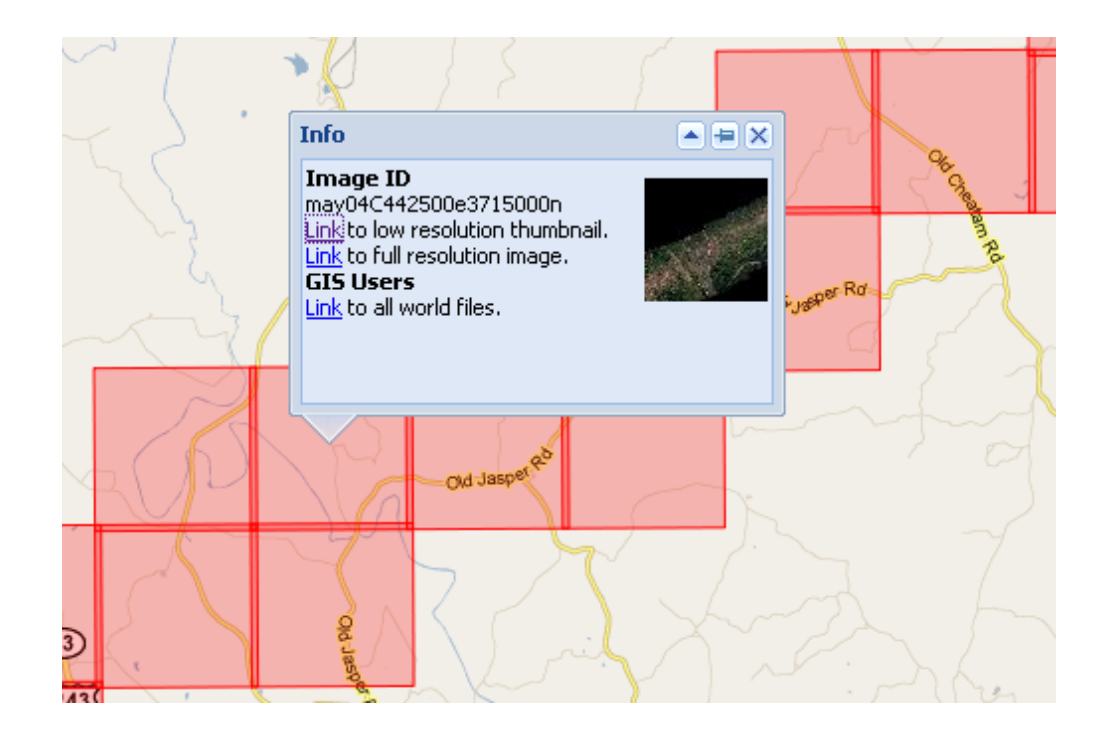

From the pop up window you can view/save the thumbnail or full resolution image. If you want to use the data in a Geographic Information System (GIS), download the world files to geo-reference the images.